# **Caregility Telestroke Cart – Troubleshooting**

Audience: Roles Using Caregility Telestroke Cart

General troubleshooting tips to help resolve potential issues that may occur when using the Caregility UHE telehealth system.

- Most issues are resolved by rebooting the system.
- Troubleshooting, maintenance and repairs must be performed by a trained Caregility technician.
- Do not allow patients to troubleshoot issues.

### **General Troubleshooting**

| Power                                    |                                                                                                    |
|------------------------------------------|----------------------------------------------------------------------------------------------------|
| System will not power up                 | <ul> <li>Make sure the power cord is correctly plugged into a live outlet and the other end into the system's power port.</li> <li>Confirm the switch is in the on position.</li> <li>If the issue persists: <ul> <li>Contact the IT Service Desk, 832.667.5600, and submit a ticket to the Virtual Health team.</li> <li>Switch to a stroke back-up iPad.</li> </ul> </li> </ul>                                                                                   |
| System turns on but camera does not move | <ul> <li>Check for the green power light on the front of the camera.</li> <li>If there is no light or the light is yellow/amber, check the power connection to the camera.</li> <li>If the camera has power supplied, power cycle the system.</li> <li>If camera does not move on power cycle: <ul> <li>Contact the IT Service Desk, 832.667.5600, and submit a ticket to the Virtual Health team.</li> <li>Switch to a stroke back-up iPad.</li> </ul> </li> </ul> |
| Computer does not turn on                | <ul> <li>After confirming the system has power, check the power connection to the PC as well as the power connector located in the top-left section of the lower electronics compartment.</li> <li>If connections are good:         <ul> <li>Contact the IT Service Desk, 832.667.5600, and submit a ticket to the Virtual Health team.</li> <li>Switch to a stroke back-up iPad.</li> </ul> </li> </ul>                                                            |

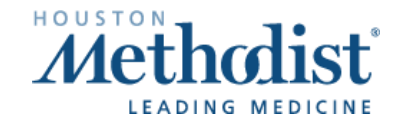

 $\square$ 

[

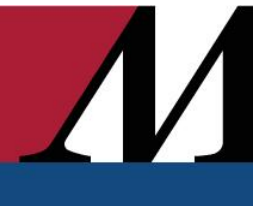

| Video                                                                      |                                                                                                    |
|----------------------------------------------------------------------------|----------------------------------------------------------------------------------------------------|
| Video image from system to clinician is black                              | <ul> <li>Check all cable connections from the camera.</li> <li>If the issue persists:         <ul> <li>Contact the IT Service Desk, 832.667.5600, and submit a ticket to the Virtual Health team.</li> <li>Switch to a stroke back-up iPad.</li> </ul> </li> </ul>                                                                                                    |
| Video from clinician is black or distorted                                 | <ul> <li>Contact the IT Service Desk, 832.667.5600, and submit a ticket to the Virtual Health team.</li> <li>Switch to a stroke back-up iPad.</li> </ul>                                                                                                    |
| Clinician can see patient but cannot move<br>patient camera                | <ul> <li>Reboot system.</li> <li>Check camera to see if there is movement during the reboot.</li> <li>If not, check connections to the camera and back of the PC.</li> <li>If connections are good: <ul> <li>Contact the IT Service Desk, 832.667.5600, and submit a ticket to the Virtual Health team.</li> <li>Switch to a stroke back-up iPad.</li> </ul> </li> </ul>                                                                                                    |
| Patient camera will not show a focused view to clinician                   | <ul> <li>Low-light conditions can cause the camera's autofocus to be delayed or not allow the camera to autofocus, especially when the camera is zoomed in.</li> <li>Improve lighting in the patient's room.</li> <li>Attempt to focus the camera or switch to night view.</li> <li>If the issue persists: <ul> <li>Contact the IT Service Desk, 832.667.5600, and submit a ticket to the Virtual Health team.</li> <li>Switch to a stroke back-up iPad.</li> </ul> </li> </ul> |
| Night view is not working                                                  | <ul> <li>Check the power connection to the IR-LED bar.</li> <li>If power is being supplied:         <ul> <li>Contact the IT Service Desk, 832.667.5600, and submit a ticket to the Virtual Health team.</li> <li>Switch to a stroke back-up iPad.</li> </ul> </li> </ul>                                                                                                    |
| Clinician view of patient room looks odd (off axis) when moving the camera | <ul> <li>Make sure the system is installed correctly and is level.</li> <li>If it's not, make necessary corrections.</li> <li>If the issue persists: <ul> <li>Contact the IT Service Desk, 832.667.5600, and submit a ticket to the Virtual Health team.</li> <li>Switch to a stroke back-up iPad.</li> </ul> </li> </ul>                                                                                                    |

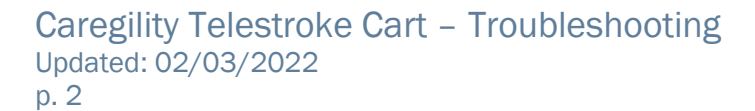

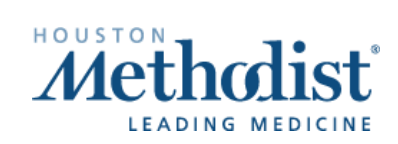

| Audio                                       |                                                                                                    |
|---------------------------------------------|----------------------------------------------------------------------------------------------------|
| Clinician cannot hear the patient's room    | <ul> <li>Make sure the microphone isn't covered by an object, like a coat, scarf or hat.</li> <li>Verify the mic is not muted on the clinician UI.</li> <li>If the issue persists: <ul> <li>Contact the IT Service Desk, 832.667-5600, and submit a ticket to the Virtual Health team.</li> <li>Convert to a stroke back-up iPad.</li> </ul> </li> </ul>                                                                                                    |
| Clinician can hear themselves during a call | <ul> <li>Check the microphone level for the patient's system. <ul> <li>Adjust to a lower setting to remove the echo.</li> </ul> </li> <li>Check network performance – excessive jitter will cause echo issues on both sides of a call.</li> <li>Make sure the patient's speaker level isn't too high for the room size.</li> <li>Lower the patient's speaker volume.</li> <li>If the issue persists: <ul> <li>Contact the IT Service Desk, 832.667-5600, and submit a ticket to the Virtual Health team.</li> <li>Convert to a stroke back-up iPad.</li> </ul> </li> </ul> |
| Patient can hear themselves during a call   | <ul> <li>Clinician is creating an echo on their PC.</li> <li>Check microphone and speaker settings on the clinician's PC.</li> <li>Best practice is to use a headset with an integrated microphone.</li> <li>Excessive jitter will cause echo issues for both sides of the call.</li> <li>If the issue persists: <ul> <li>Contact the IT Service Desk, 832.667.5600, and submit a ticket to the Virtual Health team.</li> <li>Switch to a stroke back-up iPad.</li> </ul> </li> </ul>                                                                                      |
| Patient cannot hear the clinician           | <ul> <li>Clinician is not sending audio.</li> <li>Check the clinician's microphone input settings.         <ul> <li>Make sure the headset microphone is not muted.</li> </ul> </li> <li>The default output setting for the patient's system could be set too low or muted.         <ul> <li>Set the default setting to a higher level.</li> </ul> </li> <li>If the issue persists:         <ul> <li>Contact the IT Service Desk, 832.667.5600, and submit a ticket to the Virtual Health team.</li> <li>Switch to a stroke back-up iPad.</li> </ul> </li> </ul>            |

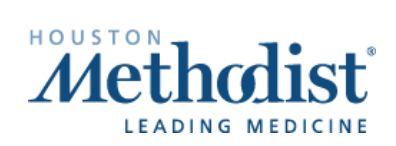

#### Network

| System cannot connect to the service                           | <ul> <li>Reboot the system.</li> <li>Check the physical network connection from the LAN to the system.</li> <li>If the issue persists: <ul> <li>Contact the IT Service Desk, 832.667.5600, and submit a ticket to the Virtual Health team.</li> <li>Switch to a stroke back-up iPad.</li> </ul> </li> </ul> |
|----------------------------------------------------------------|----------------------------------------------------------------------------------------------------|
| Patient and/or UHE sync choppy video and the video is freezing | <ul> <li>Reboot the system.</li> <li>If the issue persists:         <ul> <li>Contact the IT Service Desk, 832.667.5600, and submit a ticket to the Virtual Health team.</li> <li>Switch to a stroke back-up iPad.</li> </ul> </li> </ul>                                                                    |

### System Error Messages

Below is a list of error messages that you may see on the system's display with a possible resolution.

| Error Messages "ERROR! Missing USBO"                                    | <ul> <li>Contact the IT Service Desk, 832.667.5600, and submit a ticket to the Virtual Health team.</li> <li>Switch to a stroke back-up iPad.</li> </ul>                                                                                                    |
|-------------------------------------------------------------------------|----------------------------------------------------------------------------------------------------|
| "ERROR! Missing USB1"                                                   | <ul> <li>Contact the IT Service Desk, 832.667-5600, and submit a ticket to the Virtual Health team.</li> <li>Switch to a stroke back-up iPad.</li> </ul>                                                                                                    |
| "ERROR! No camera found!"                                               | <ul> <li>There's an error with reading camera's VISCA port.</li> <li>Verify the camera control cable is connected, and the camera is powered on.</li> <li>If the issue persists: <ul> <li>Contact the IT Service Desk, 832.667.5600, and submit a ticket to the Virtual Health team.</li> <li>Switch to a stroke back-up iPad.</li> </ul> </li> </ul> |
| "WARNING! Flip switch is OFF. The camera is not set to be upside down!" | <ul> <li>The camera image will be upside down.</li> <li>The image flip switch at the back of the camera will need to be turned on.</li> <li>If the issue persists: <ul> <li>Contact the IT Service Desk, 832.667.5600, and submit a ticket to the Virtual Health team.</li> <li>Switch to a stroke back-up iPad.</li> </ul> </li> </ul>               |

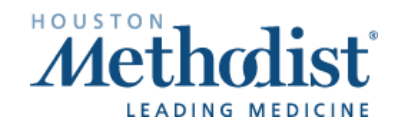

Ζ

[

## **Caregility Telestroke Cart – Troubleshooting**

| "No Internet or Server found. Please rescan<br>room or reboot when connected." | <ul> <li>The Caregility UHE system is not able to reach the internet through the network.</li> <li>Verify the network cable is plugged in.</li> <li>Check the network indicator lights on the Caregility UHE system, power cycle UHE.</li> <li>If the issue persists: <ul> <li>Contact the IT Service Desk, 832.667.5600, and submit a ticket to the Virtual Health team.</li> <li>Switch to a stroke back-up iPad.</li> </ul> </li> </ul> |
|--------------------------------------------------------------------------------|----------------------------------------------------------------------------------------------------|
| "Cannot access all necessary ports"                                            | <ul> <li>Contact the IT Service Desk, 832.667.5600, and submit a ticket to the Virtual Health team.</li> <li>Switch to a stroke back-up iPad.</li> </ul>                                                                                                    |
| "Waiting for Internet Connection"                                              | <ul> <li>UHE is having issues accessing the internet or is stuck waiting for a response.</li> <li>Try rebooting.</li> <li>Check the cable.</li> <li>See if any other units are having issues.</li> <li>If the issue persists: <ul> <li>Contact the IT Service Desk, 832.667,5600, and submit a ticket to the Virtual Health team.</li> <li>Switch to a stroke back-up iPad.</li> </ul> </li> </ul>                                         |
| "Invalid QR code try again"                                                    | <ul> <li>Contact the IT Service Desk, 832.667.5600, and submit a ticket to the Virtual Health team.</li> <li>Switch to a stroke back-up iPad.</li> </ul>                                                                                                    |

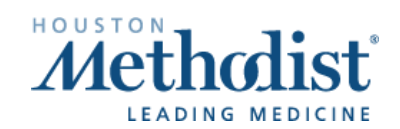

И

[